## CLASSIFICAÇÃO DO PERIÓDICO - QUALIS CAPES

I - Acessar o site:

https://sucupira.capes.gov.br/sucupira/public/consultas/coleta/veiculoPublicacaoQualis/ listaConsultaGeralPeriodicos.jsf

II- Selecionar "<u>Classificações de periódicos quadriênio 2013-2016</u>" no campo "Evento de Classificação"

| govbr<br>Splataformatira                               | Conforme Portaria CAPES n°49/2020 (http://www.in.gov.br/web/dou/-/portaria-n-49-de-20-de-<br>marco-de-2020-253240035), o envio do Coleta foi adiado para 5 de junho e de homologação<br>pelas Pró-Reitorias para 12 de junho. |
|--------------------------------------------------------|----------------------------------------------------------------------------------------------------|
| INÍCIO » Qualis » Qualis Periódicos                    | Š                                                                                                    |
| Qualis Periódicos                                      |                                                                                                    |
| * Evento de Classificação: ┥                           |                                                                                                    |
| SELECIONE                                              | τ                                                                                                    |
| SELECIONE                                              |                                                                                                    |
| CLASSIFICAÇÕES DE PERIÓDI<br>CLASSIFICAÇÕES DE PERIÓDI | COS GUADRIENIO 2013-2016 COS TRIÊNIO 2010-2012 + +                                                                                                    |

## III- Selecionar "Interdisciplinar" no campo "Área de Avaliação"

| ; 合  | Não seguro   sucupira.capes.gov.br/sucupira/public/consultas/o         | oleta/veiculoPublicacaoQualis/listaConsultaGeralPeriodicos.jsf 🔗 🚦 | <b>A</b> ) 人    |
|------|------------------------------------------------------------------------|--------------------------------------------------------------------|-----------------|
|      |                                                                        |                                                                    |                 |
| Qua  | alis Periódicos                                                        |                                                                    |                 |
| * Ev | ento de Classificação:                                                 |                                                                    |                 |
| С    | LASSIFICAÇÕES DE PERIÓDICOS QUADRIÊNIO 2013-2016 🔹                     |                                                                    |                 |
| Áre  | a de Avaliação: 🚽                                                      |                                                                    |                 |
|      | SELECIONE                                                              | * +                                                                |                 |
| ISSI | EDUCAÇÃO<br>EDUCAÇÃO<br>EDUCAÇÃO FÍSICA<br>ENFERMAGEM<br>ENGENHARIAS I |                                                                    |                 |
| Titu | ENGENHARIAS II<br>IO ENGENHARIAS II                                    |                                                                    |                 |
|      | ENSINO<br>FARMÁCIA                                                     |                                                                    |                 |
| Clas | S FILOSOFIA<br>GEOCIÊNCIAS<br>GEOGRAFIA                                |                                                                    |                 |
|      |                                                                        | ••••••••••••••••••••••••••••••••••••••                             |                 |
|      | MATERIÁTICA / PROBABILIDADE E ESTATÍSTICA<br>MATERIAIS                 |                                                                    |                 |
| S    |                                                                        |                                                                    | a amada<br>ASIL |

IV- Identifique o periódico da publicação: Digite o ISSN (International Standard Serial Number) <u>ou</u> o Nome do periódico

|        | ① Não seguro   sucupira.capes.gov.br/sucupira/public/consultations | ultas/coleta/veiculoPublicacaoQua | is/listaConsultaGera | al Periodicos.jsf                            | \$ 🐱 📕               |
|--------|--------------------------------------------------------------------|-----------------------------------|----------------------|----------------------------------------------|----------------------|
|        |                                                                    |                                   |                      |                                              |                      |
| Qual   | is Periódicos                                                      |                                   |                      |                                              |                      |
| * Eve  | nto de Classificação:                                              |                                   |                      |                                              |                      |
| CL     | ASSIFICAÇÕES DE PERIÓDICOS QUADRIÊNIO 2013-2016                    | T                                 |                      |                                              |                      |
| Área   | de Avaliação:                                                      |                                   |                      |                                              |                      |
|        | INTERDISCIPLINAR                                                   |                                   | * +                  |                                              |                      |
| ISSN:  |                                                                    |                                   |                      |                                              |                      |
|        |                                                                    |                                   |                      |                                              | Digite o nome        |
| Título |                                                                    |                                   |                      |                                              | do periódico         |
|        | Química Nova                                                       |                                   |                      | 4                                            |                      |
| Class  | ificação:                                                          |                                   |                      |                                              |                      |
|        | SELECIONE V                                                        |                                   |                      |                                              |                      |
|        |                                                                    | Consultar Cancelar                |                      |                                              |                      |
| Si     | icupira                                                            | <b>©CAPES</b>                     | UERN                 | RNP<br>REDE NACIONAL DE<br>ENSINO E PESQUISA | MINISTÉRIO DA BRASIL |

V- Vá no campo "Consultar" no final da página (o campo "Classificação" deve ficar em branco)

| Não seguro   sucupira.capes.gov.br/sucupira/pub | lic/consultas/coleta/veiculoPublicacaoQualis/listaConsultaGeralPeriodicos.jsf | \$       | <u>m</u> .          |         |
|-------------------------------------------------|-------------------------------------------------------------------------------|----------|---------------------|---------|
|                                                 |                                                                               |          |                     | _       |
| Qualis Periódicos                               |                                                                               |          |                     |         |
| * Evento de Classificação:                      |                                                                               |          |                     |         |
| CLASSIFICAÇÕES DE PERIÓDICOS QUADRIÊNIO 20      | 13-2016 🔻                                                                     |          |                     |         |
| Área de Avaliação:                              |                                                                               |          |                     |         |
| INTERDISCIPLINAR                                | * +                                                                           |          |                     |         |
| ISSN:                                           |                                                                               |          |                     |         |
|                                                 |                                                                               |          |                     |         |
| Título:                                         |                                                                               |          |                     |         |
| Química Nova                                    |                                                                               |          |                     |         |
| Classificação:                                  |                                                                               |          |                     |         |
| SELECIONE V                                     |                                                                               |          |                     |         |
|                                                 | Consultar Cancelar                                                            |          |                     |         |
|                                                 |                                                                               |          |                     |         |
|                                                 |                                                                               | TÉRIO DA | átria amai<br>BRASI | DA<br>L |
| Cucupiiu                                        | ENSING E PESOUISA                                                             |          |                     |         |

VI- Verifique a classificação do periódico na Área Interdisciplinar

| lítulo:                                                   |                                                                                                    |                                                                                             |                                       |
|-----------------------------------------------------------|----------------------------------------------------------------------------------------------------|---------------------------------------------------------------------------------------------|---------------------------------------|
| Química N                                                 | ova                                                                                                    |                                                                                             |                                       |
| Classificação:                                            |                                                                                                    |                                                                                             |                                       |
| SELECI                                                    | ONE 🔻                                                                                                    |                                                                                             |                                       |
|                                                           |                                                                                                    |                                                                                             |                                       |
| Periódicos                                                | Consultat                                                                                                    | r Cancelar                                                                                  | (Teo:Reosia                           |
| Periódicos<br>ISSN                                        | Consulta                                                                                                    | r Cancelar                                                                                  | Classificação                         |
| Periódicos<br>ISSN<br>0100-4042                           | Consultat<br>Titulo<br>QUÍMICA NOVA (IMPRESSO)                                                                | r Cancelar<br>Ârea de Avaliação<br>INTERDISCIPLINAR                                         | Classificação<br>B1                   |
| Periódicos<br>ISSN<br>0100-4042<br>2175-2699              | Consultat<br>Titulo<br>QUÍMICA NOVA (IMPRESSO)<br>QUIMICA NOVA NA ESCOLA                                      | r Cancelar<br>Ârea de Avaliação<br>INTERDISCIPLINAR<br>INTERDISCIPLINAR                     | Classificação<br>B1<br>B3             |
| Periódicos<br>ISSN<br>0100-4042<br>2175-2699<br>0104-8899 | Consultat<br>Título<br>QUÍMICA NOVA (IMPRESSO)<br>QUIMICA NOVA NA ESCOLA<br>QUÍMICA NOVA NA ESCOLA (IMPRESSO) | r Cancelar<br>Ârea de Avaliação<br>INTERDISCIPLINAR<br>INTERDISCIPLINAR<br>INTERDISCIPLINAR | Classificação<br>B1<br>B3<br>B3<br>B3 |